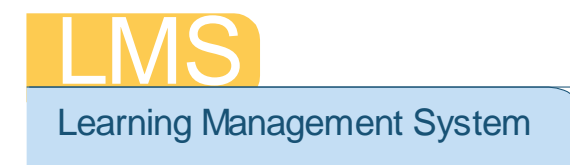

## Tip Sheet

## SUBMIT A LEARNING REQUEST (PUBLIC OFFERING)

Using the supervisor role, this tip sheet will guide you through the steps to request a public offering for your team of direct reports. Use this when a course is not offered in a convenient location or time you need it to be offered.

1. Log on to the LMS.

**NOTE:** For instructions about logging on, refer to the *Log-On Instructions* (*TS02-L*) tip sheet.

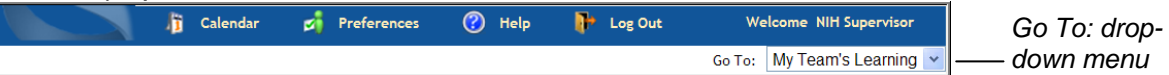

Figure 1: Go To: drop-down menu

2. Select **My Team's Learning** from the **Go To**: drop-down menu in the upper right-hand corner.

|           | Home People Lea      | arning Competencies I | Reports Te  | am Learning Plans     |                         |                |
|-----------|----------------------|-----------------------|-------------|-----------------------|-------------------------|----------------|
|           | Team Enrollments     | Team Enrollments      |             |                       |                         |                |
|           | Team Curricula       |                       |             |                       |                         |                |
|           | Team Transcripts     |                       |             |                       |                         |                |
|           | Catalog              |                       |             |                       | View Enrollment For     | Direct Team    |
|           | Order History        | Team Enrollments      |             |                       |                         |                |
| Learning— | -Learning Requests   | Name                  | Person Type | Number of Enrollments | Enrollments Pending App | proval Actions |
| Requests  | Continuing Education | NIH Competency        | Other       | 3                     | 0                       | View           |
| '         | Team Certifications  |                       |             |                       |                         | Enrollments    |

Figure 2: Learning tab

- 3. Click the Learning tab.
- 4. Click Learning Requests from the vertical navigation.

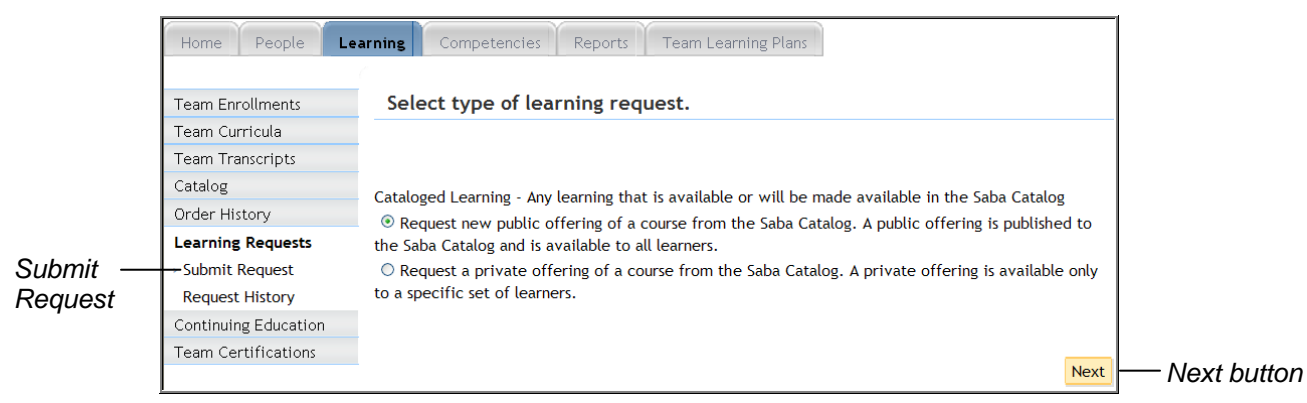

Figure 3: Learning tab

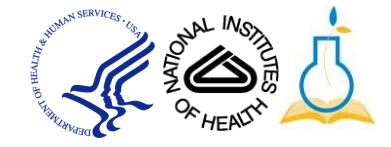

- 5. Select **Submit Request** (default) from the left menu.
- 6. Select the option to **Request new public offering** or **Request a private** offering.
- 7. Click Next.

|           | Find Cou      | rse for Learning I  | Request         |                      |             |                |          |
|-----------|---------------|---------------------|-----------------|----------------------|-------------|----------------|----------|
|           |               |                     |                 |                      |             |                |          |
|           |               |                     |                 |                      |             | Configure      |          |
|           | Title         | NIH-LMS Local       |                 | Keyword              |             | S. C           |          |
|           | Available Fr  | om >=               |                 | Discontinued From >= |             |                |          |
|           | Category      |                     | S. C            | Competencies         |             | S. C           |          |
|           | Version       |                     |                 | Course ID            |             |                |          |
|           | Field of Stud | dy                  | S. C            |                      |             |                |          |
|           | Save Searc    | h Query             |                 |                      |             | Search -       | - Search |
|           |               |                     |                 |                      |             |                | Button   |
|           |               |                     |                 |                      | Print Expor | t Modify Table |          |
| 0         | Select        | Title               |                 |                      |             | Version        |          |
| Спесквох— |               | NIH-LMS Local Learn | ing Administrat | tor                  |             | 1              |          |
|           |               |                     |                 |                      |             | Cancel         |          |

Figure 4: Find Course for Learning Request screen

- 8. Enter search criteria for the course you a requesting.
- 9. Click Search.
- 10. Click the **checkbox** on the left side of the course name.

| Title                    | NIH-LMS Local Learning Administrator           |
|--------------------------|------------------------------------------------|
| Person                   | nihsupervisor                                  |
| Delivery Type            | Computer Laboratory                            |
| Requested Start On/After | 05/01/2010                                     |
| Requested End On/Before  | 09/30/2010                                     |
| Location                 | NIH Training Center                            |
| Facility                 | EPS 🔍 🧉                                        |
| Notes                    | Enter notes for the administrator to see here. |

Figure 5: New Learning Request screen

11. Select a **Delivery Type**. (Optional)

**NOTE**: The delivery type should match the current deliveries that are presently offered. Selecting a delivery type that is not presently used may require additional time to develop.

- 12. Enter a Requested Start On/After date. (Optional)
- 13. Enter a Requested End On/After date. (Optional)
- 14. Enter a Location. (Optional)

TS39-S: Submit A Learning Request (Public offering) May 2010 Page 2 of 3

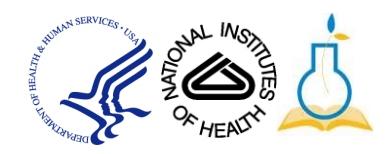

- 15. Enter a **Facility**. (Optional)
- 16. Enter Notes for the training administrator. (Optional)
- 17.Click Save.
- 18. A notification will be sent to the Learning Request Manager of the course.

**NOTE**: You should follow up with the provider of the training via email or telephone to discuss the learning request in detail.

If you experience trouble with this process, please contact the helpdesk for support at <u>LMSSupport@mail.nih.gov</u> or 1-866-246-5440.

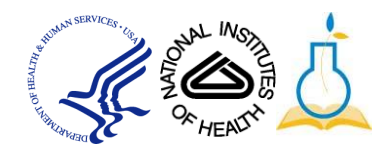